# Konkretes Vorgehen bei einem Flug (Beispiel: nach Wangen-Lachen und zurück)

## Schritt 1: Reservationen erstellen, editieren oder entfernen

| NUGPL 42                                     |                                                                                                    |
|----------------------------------------------|----------------------------------------------------------------------------------------------------|
| Check-in • Reserve                           | ationen • Flightlog • Techlog • FlyDrive • Kontakte • Shop • BaseManager • Admin • Mein Konto • Logout |
| Wochenansicht •                              | Tagesansicht • Meine Reservationen • Freie Plätze • Listenansicht • Fl Zeitverwaltung                  |
| <b>Reservat</b><br>Flugzeug r                | reservieren                                                                                            |
| Reservationstyp*                             | Privat                                                                                                 |
| Flugzeug*                                    | HB-TDA                                                                                                 |
| Pilot*                                       | Meier Zeno                                                                                             |
| Von*                                         | 08.01.2023 13:15                                                                                       |
| Bis*                                         | 08.01.2023 15:15                                                                                       |
| Zielflugplatz /<br>Bemerkung<br>500 Zeichen  |                                                                                                    |
| Freie Plätze<br>Geplante Flugzeit<br>(hh:mm) |                                                                                                    |

## Schritt 2: Flugzeug akzeptieren

### **Reservation anklicken**

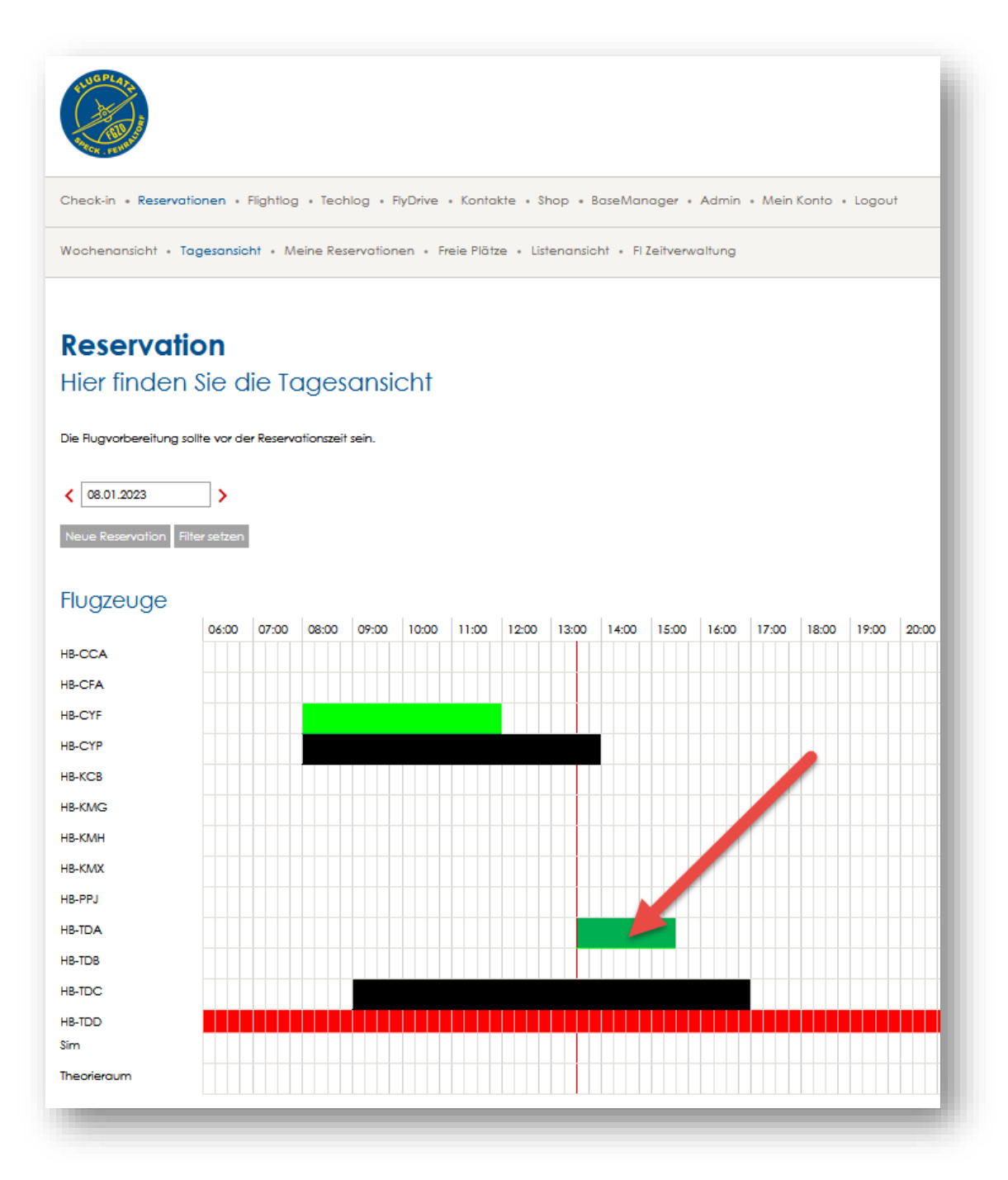

Die Reservation öffnet sich und man kann nach Durchsicht der Informationen das Flugzeug übernehmen:

### Reservation

Hier können Reservationen verwaltet werden.

#### Reservationsdetails

 
 Reservationstyp
 Privat

 Flugzeug
 HB-TDA

 Pilot
 Zeno Meier Teiefon: ±41.78.768.14.64 E-Moil: zmfly@peakrow.com

 Von
 08.01.2023.13:15

 Bis
 08.01.2023.15:15

 Flugziel
 Freie Plätze

 Geplante Flugzeit
 U

Editieren Entfernen

### **Aircraft Status**

#### Next Due Maintenance Events HB-TDA

| Description                      | Limite     | Aktuell    | Differenz |
|----------------------------------|------------|------------|-----------|
| 100 hrs inspection 3717 (+/-10h) | 3727       | 3629       | 98        |
| ARC renewal                      | 26.01.2023 | 08.01.2023 | -         |

#### Techlog HB-TDA

| No.               | Item    | Action or Comment | Status |
|-------------------|---------|-------------------|--------|
| Keine Einträge ge | funden! |                   |        |

#### CRS - Check (last) HB-TDA

| No.                | Item                                                                     | Action or Comment                                                                                                    |                                                                                                    |                                            | Status      |       |
|--------------------|--------------------------------------------------------------------------|----------------------------------------------------------------------------------------------------|----------------------------------------------------------------------------------------------------|--------------------------------------------|-------------|-------|
| 33                 | 100 hrs inspection<br>Seiferte Aviation AG<br>(CH.66.304577), 18.12.2022 | 100 hrs Airframe inspectio<br>C, U, V, W<br>100 hrs Engine Inspection<br>100 hrs Propeller Inspectio<br>EMA Assy replaced, mani<br>Details see WR: 723522<br>TTAF: 3621:21<br>Selferle Aviation AG certifies th<br>and in respect to that work the<br>Signed by Selferle Aviation AG<br>AMO ApprovahVr.: CH.CAO.10 | In performed, ref: AMP/Fleet C172S/Revision 4. Observer<br>performed, ref: OM-02-02, Issue 5 Rev. 3<br>on performed, ref: Operation Manual, E-124, Ausgabe N<br>ufacture date 0922.<br>at the work specified except as otherwise specified was carried ou<br>e aircraft is considered ready for release to service.<br>(CH.66.304577), 18.12.2022 07:53<br>012 | d tasks: A, B,<br>r. 66<br>t with Part- ML | CRS - Check |       |
| <u>Con</u><br>Fliq | aplete List of Certificates of I<br>ghtlog HB-TDA                        | Release to Service                                                                                                    |                                                                                                    |                                            |             |       |
| Posit              | tion Last 1                                                              | flight                                                                                                    | Brougth Forward                                                                                                    | FIC 1                                      |             | FTC 2 |
| LSZK               | 07.01                                                                    | 1.23                                                                                                    | 3629:23                                                                                                    | 3629:33                                    |             | -     |
| ✓ Pi<br>Akz        | reflight Check Confirmation                                              |                                                                                                    |                                                                                                    |                                            |             |       |

Balken in der Reservationsübersicht wird SCHWARZ

## Schritt 3: Fluganmeldung ausfüllen (Departure)

Nach der Akzeptanz öffnet sich dieses Fenster, das man anklicken muss:

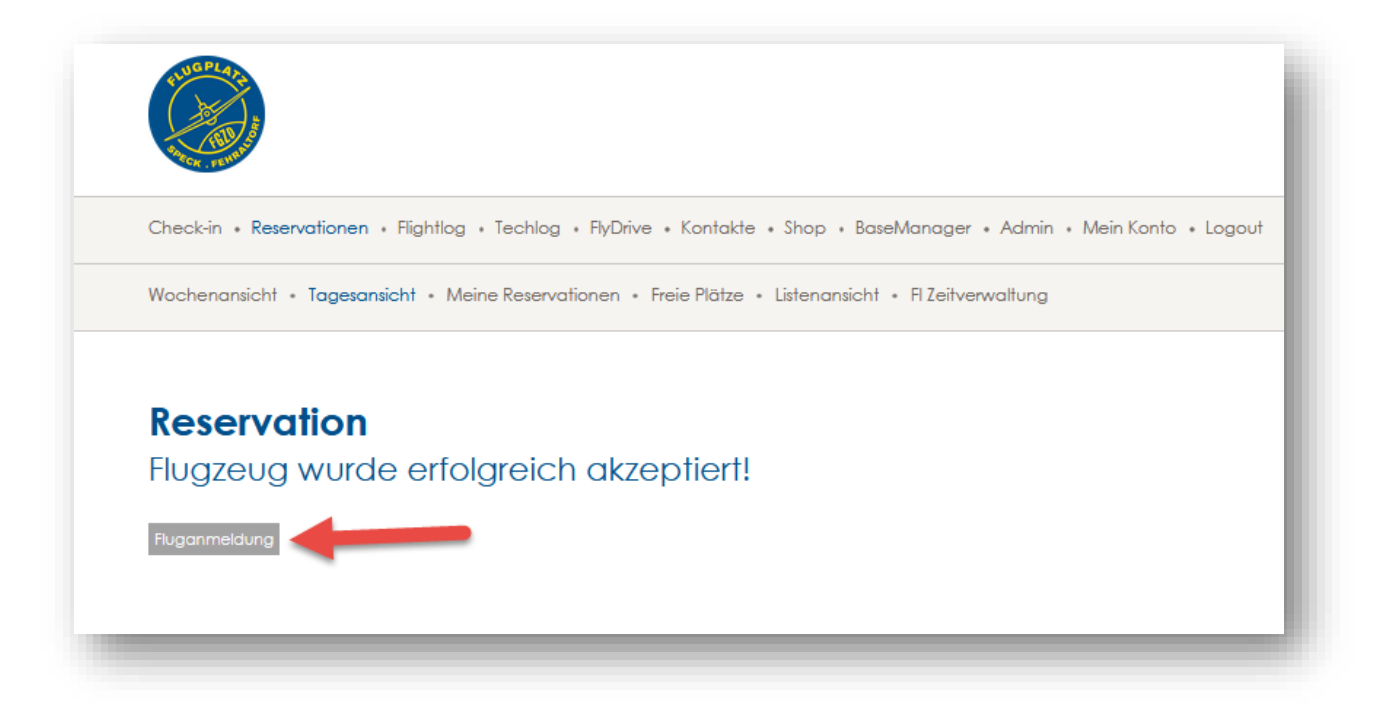

Fluganmelung ausfüllen und speichern

Selbst bei Platzrunden ist eine Departure- **UND** eine Arrival-Meldung auszufüllen.

### Beispiel einer Fluganmeldung:

| Check-in + Reserve                                                                                                    | ationen • Flightlag • Techlog • FlyDrive • Kontakte • Shop • <b>BaseManager</b> • Admin • Mein Konto • Logout |
|----------------------------------------------------------------------------------------------------|----------------------------------------------------------------------------------------------------|
| Notifications • Das                                                                                                    | shboard • Unbilled • Payment verification • Export                                                            |
| BaseMai                                                                                                    | nager                                                                                                    |
| General                                                                                                    |                                                                                                    |
| ARR/DEP*                                                                                                    | Departure                                                                                                    |
| Type of Flight*                                                                                                    | Private flight                                                                                                |
| Aircraft                                                                                                    |                                                                                                    |
| Callsian*                                                                                                    |                                                                                                    |
| Type*                                                                                                    |                                                                                                    |
| Weight (kg)*                                                                                                    |                                                                                                    |
| Noise Level*                                                                                                    | 1157                                                                                                    |
| Operator*                                                                                                    | D                                                                                                    |
| Aircraft Type*                                                                                                    | Flugsportgruppe Zürcher Oberland, Flugplatz Speck 8320 Fehraltorf, Switzerland                                |
| , acidan type                                                                                                    | Airplane                                                                                                    |
|                                                                                                    | Edit aircraft                                                                                                 |
| Pilot                                                                                                    |                                                                                                    |
| First name*                                                                                                    | Inne                                                                                                    |
| Last name*                                                                                                    | Meine                                                                                                    |
| Phone*                                                                                                    | +41 78 748 14 44                                                                                              |
|                                                                                                    |                                                                                                    |
| Flight detail                                                                                                    | S                                                                                                    |
| Date*                                                                                                    | 08.01.2023                                                                                                    |
| Departure Time*                                                                                                    | 13:50                                                                                                    |
| Destination*                                                                                                    | LSPV                                                                                                    |
| Sector*                                                                                                    | S                                                                                                    |
| RWY*                                                                                                    | 30                                                                                                    |
| PAX                                                                                                    |                                                                                                    |
| T/G before DEP                                                                                                    |                                                                                                    |
| G/A before DEP                                                                                                    |                                                                                                    |
| Planned Return                                                                                                    |                                                                                                    |
| Route*                                                                                                    | direct                                                                                                    |
| Flight Prepo<br>NOTAMs checked<br>METEO checked<br>License valid<br>Medical valid<br>Day/Night limit<br>checked<br>Airport infos<br>checked |                                                                                                    |
| _                                                                                                    | Cancel                                                                                                    |

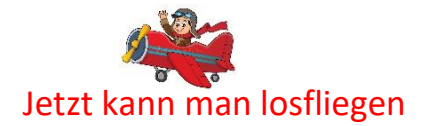

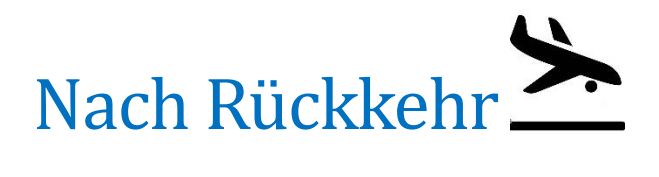

## Schritt 4: Flugzeug zurückbringen

### **Reservation anklicken**

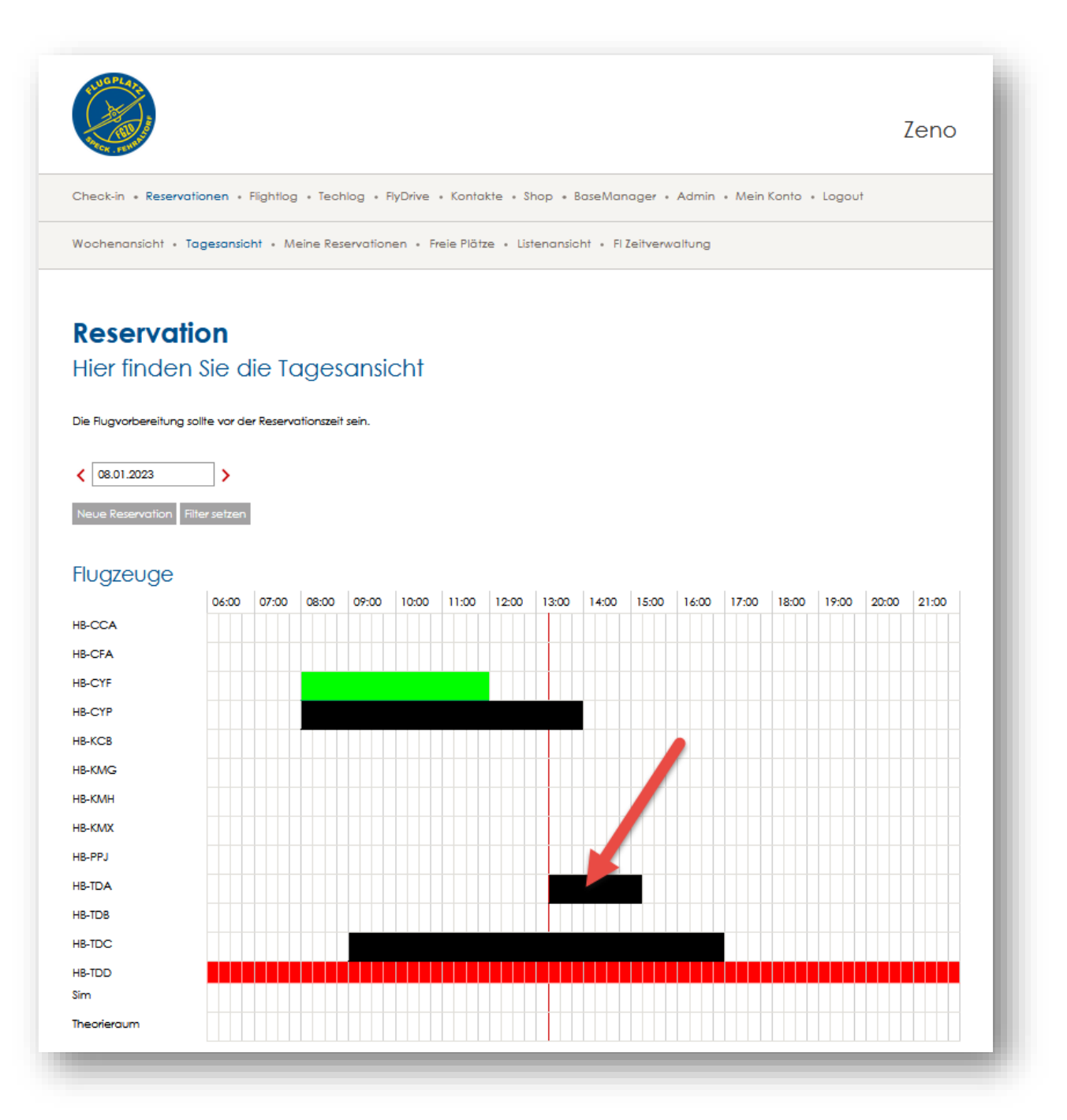

## Flugzeug zurückbringen anklicken

## Reservation

Hier können Reservationen verwaltet werden.

#### Reservationsdetails

 
 Reservationstyp
 Privat

 Flugzeug
 H8-TDA

 Pilot
 Zeno Meier Telefon: ±41 78 768 14.64

 F/Mail: zmfty@peakrow.com

 Von
 08.01.2023 13:15

 Bis
 08.01.2023 15:15

 Freie Plötze
 0

 Geplante Rugzeit
 0

Editieren Entfernen

## **Aircraft Status**

#### Next Due Maintenance Events HB-TDA

| Description                      | Limite     | Aktuell    | Differenz |
|----------------------------------|------------|------------|-----------|
| 100 hrs inspection 3717 (+/-10h) | 3727       | 3629       | 98        |
| ARC renewal                      | 26.01.2023 | 08.01.2023 | -         |

#### Techlog HB-TDA

| No.               | Item    | Action or Comment | Status |
|-------------------|---------|-------------------|--------|
| Keine Einträge ge | funden! |                   |        |

#### CRS - Check (last) HB-TDA

| <ul> <li>100 hrs inspection<br/>Selfete Aviation AG<br/>(CH.66.304577), 18.12.2022</li> <li>100 hrs Airframe inspection performed, ref: AMP/Reet C1723/Revision 4. Observed tasks: A, B,<br/>C, U, V, W<br/>(CH.66.304577), 18.12.2022</li> <li>100 hrs Engine Inspection performed, ref: Operation Manual, E-124, Ausgabe Nr. 66<br/>ENA Assy replaced, manufacture date 0922.<br/>Details see WR: 723522<br/>TTAF: 3621:21</li> <li>Selfete Aviation AG certifies that the work specified except as otherwise specified was carried out with Part- ML<br/>and in respect to that work the aircraft is considered ready for release to service.</li> <li>Signed by Selferte Aviation AG (CH.66.304577), 18.12.2022 09:53<br/>AMO Approvably:: CH.CAO.1012</li> <li>Complete List of Certificates of Release to Service</li> <li>Flightlog HB-TDA</li> </ul> | - Check |
|----------------------------------------------------------------------------------------------------|---------|
| TTAF: 3621:21 Selferle Aviation AG certifies that the work specified except as otherwise specified was carried out with Part-ML and In respect to that work the aircraft is considered ready for release to service. Signed by Selferle Aviation AG (CH.66.304577), 18.12.2022 09:53 AMO Approval-Ne: CH.CAO.1012 Complete List of Certificates of Release to Service Flightlog HB-TDA                                                                                                    |         |
| Complete List of Certificates of Release to Service<br>Flightlog HB-TDA                                                                                                    |         |
| Flightlog HB-TDA                                                                                                    |         |
|                                                                                                    |         |
| Position Last flight Brougth Forward FTC 1                                                                                                    | FTC 2   |
| LSZK U1.23 3629:23 3629:33<br>Zurückbring luganmeldung                                                                                                    | -       |

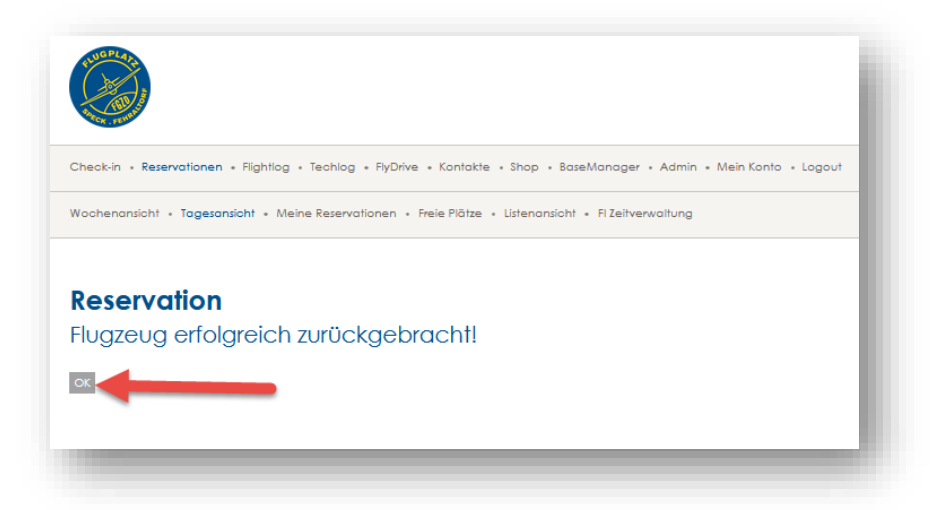

Der Balken der Reservation wird grau

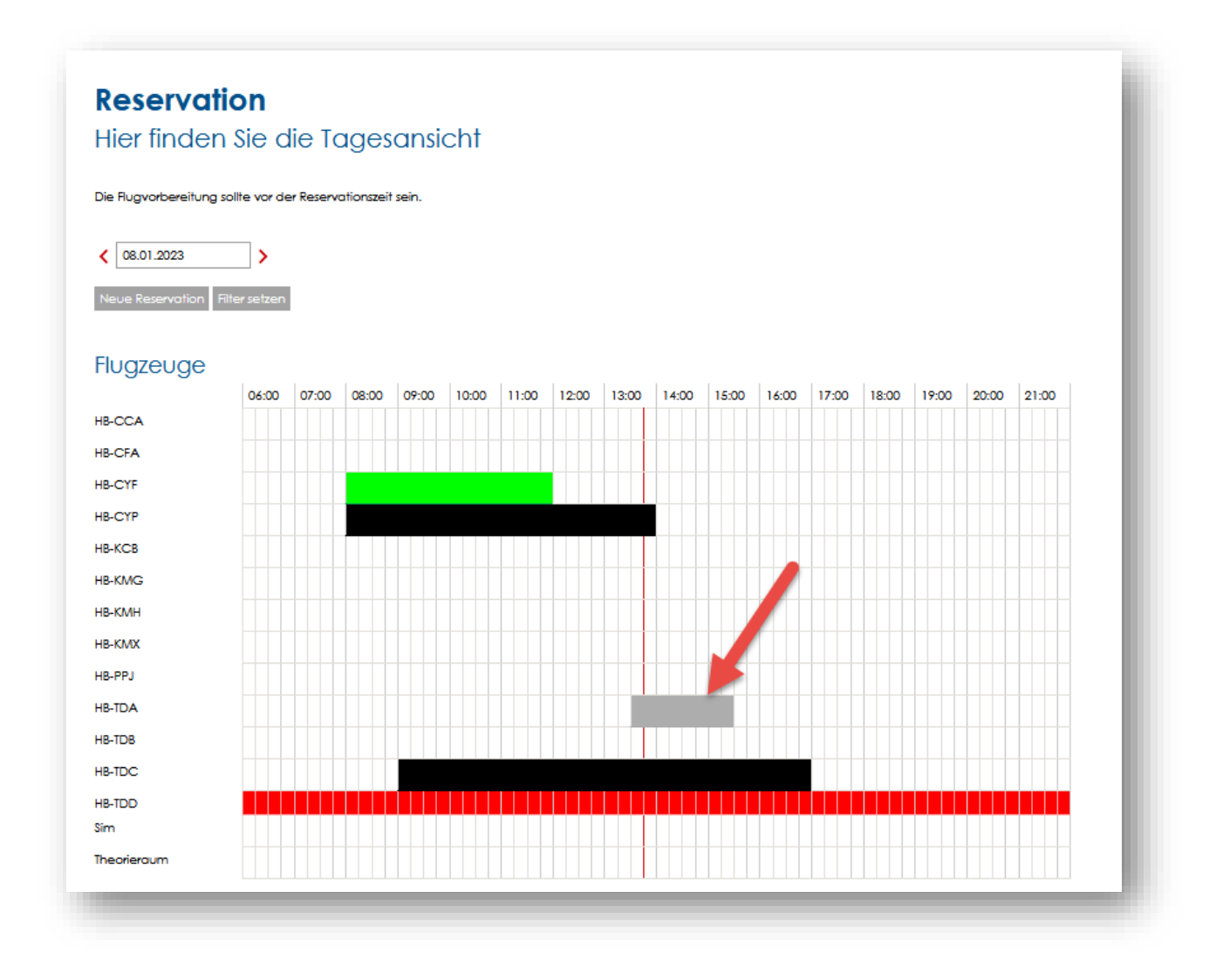

Der AirManager geht direkt ins FlightLog

## Schritt 5: Flugdaten im Flightlog eingeben

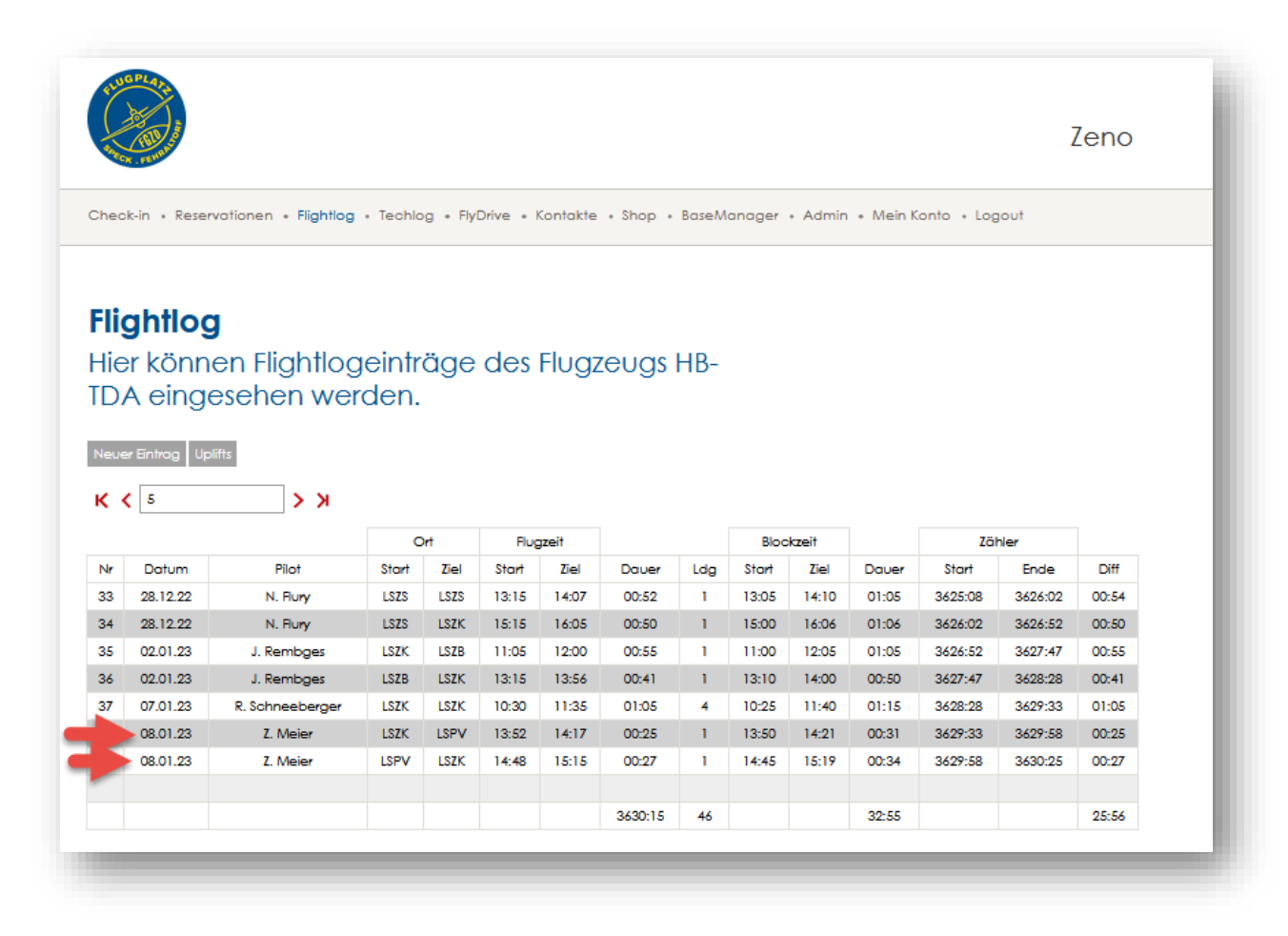

Ab **15.01.2023** erfassen wir auch direkt die Betankung und das nachgefüllte Oel. Klickt *Benzintyp* an und es öffnen sich weitere Felder. Bei mehreren Flügen soll es dann erfasst werden, wenn auch effektiv getankt wird. D.h. in der Regel vor dem Abflug in LSZK. Also trägt man es beim ersten Flug ein.

| Zähler-Ende*     | 3629:34 |
|------------------|---------|
| Blockzeit Start* | 13:50   |
| Flugzeit Start*  | 13:52   |
| Flugzeit Ziel*   | 13:53   |
| Blockzeit Ziel*  | 14:17   |
| LDG*             | 1       |
| G/A              | 0       |
| Passagiere       | 0       |
| Benzintyp        | -       |
| ÖI (L)           | 0       |
| Saverstoff       | 0       |
|                  |         |

| Flightlog        | )<br>A sin as Elizabile a sintra as des Elucatours |
|------------------|----------------------------------------------------|
|                  | eines riightiogeintrags des riugzeugs              |
|                  |                                                    |
| Flugart          | Charter VFR                                        |
| MWST befreit     |                                                    |
| Datum*           | 14.01.2023                                         |
| Flugzeug*        | HB-TDA                                             |
| Pilot*           | Meier Zeno                                         |
| Kunde            | •                                                  |
| Startort*        | LSZK                                               |
| Zielort*         | LSPV                                               |
| Zähler-Anfang*   | 3629:33                                            |
| Zähler-Ende*     | 3629:34                                            |
| Blockzeit Start* | 13:50                                              |
| Flugzeit Start*  | 13:52                                              |
| Flugzeit Ziel*   | 13:53                                              |
| Blockzeit Ziel*  | 14:17                                              |
| LDG*             | 1                                                  |
| G/A              | 0                                                  |
| Passagiere       | 0                                                  |
| Benzintyp        | JET A-1 FGZO                                       |
| Benzinmenge      | 40                                                 |
| Betankungsort    | LSZK                                               |
| ÖI (L)           | 5                                                  |
| Sauerstoff       | 0                                                  |
|                  |                                                    |
|                  |                                                    |
|                  |                                                    |
| Kommentar        |                                                    |
| SUU Zeichen      |                                                    |

Bevor man den Eintrag speichert, fragt der AirManager, ob die Maschine OK ist. Hier ist **IMMER** mit **JA** zu antworten. Grund dafür ist, dass der AirManager sonst direkt ins TechLog geht und die übrigen Punkte überspringt, was nicht korrekt wäre. Sollten effektiv Beanstandungen bestehen, dann geht man am Schluss ins TechLog (siehe Schritt 7)

| Maschine OK | o         | ł. |
|-------------|-----------|----|
|             | Speichern |    |
| -           |           | 6  |

## Schritt 6: Landeanzeige ausfüllen (Arrival)

| AND R. FEMALE                     |                                                                                                    | Zen |
|-----------------------------------|----------------------------------------------------------------------------------------------------|-----|
| Check-in • Reser                  | vationen • Flightlag • Techlag • FlyDrive • Kontakte • Shop • BaseManager • Admin • Mein Konto • Lagout |     |
| Notifications • Do                | ashboard • Unbilled • Payment verification • Export                                                     |     |
|                                   |                                                                                                    |     |
| BaseMa                            | nager                                                                                                   |     |
| General                           |                                                                                                    |     |
| ARR/DEP*                          | Arrival                                                                                                 |     |
| Type of Flight*                   | Private flight                                                                                          |     |
| Aircraft                          |                                                                                                    |     |
| Collsion*                         |                                                                                                    |     |
| lvoe*                             | HB-TDA                                                                                                  |     |
| Weight (kg)*                      | C172                                                                                                    |     |
| Noise Level*                      | 1157                                                                                                    |     |
| Operator*                         | U<br>Ekustanter inte Züscher Oberland, Ekustete Speak 2200 Eskellarf, Switzerland                       |     |
| Aircraft Type*                    | Airologe                                                                                                |     |
|                                   | Edit aircraft                                                                                           |     |
| Pilot                             |                                                                                                    |     |
| First name*                       | Zeno                                                                                                    |     |
| Last name*                        | Meier                                                                                                   |     |
| Phone*                            | +41 78 768 14 64                                                                                        |     |
| Elight data                       |                                                                                                    |     |
| nigini uerui<br><sub>Date</sub> • |                                                                                                    |     |
| Arrival Time*                     | 08.01.2023                                                                                              |     |
| Origin*                           | 15.15                                                                                                   |     |
| Sector*                           | E                                                                                                    |     |
| RWY*                              | 30                                                                                                    |     |
| PAX                               | 0                                                                                                    |     |
|                                   | 1                                                                                                    |     |
| LDG Inci. I/G*                    |                                                                                                    |     |
| G/A                               | 0                                                                                                    |     |

## Schritt 7: TechLog (nur wenn nötig)

Dieses ist nur auszufüllen, wenn etwas gemeldet werden muss und geht direkt an die Maintenance.

| RUGPLATE<br>ROOM BALANCE                                                                                                |                      |
|----------------------------------------------------------------------------------------------------|----------------------|
| Check-in • Reservationen • Flightlog • Techlog • FlyDrive • Kontakte • Shop • BaseManager • Admin • Mein Konto • Logout |                      |
| Techlog • CRS • AR                                                                                                    |                      |
| <b>New Techlog Entry</b><br>Eintrag für HB-TDA anlegen                                                                  |                      |
| Description*                                                                                                    |                      |
| Relevance*                                                                                                    | For information only |
| MEL/CDL Reference                                                                                                    |                      |
| MEL Category                                                                                                    |                      |
| Upload Pictures                                                                                                    | Auswählen            |
|                                                                                                    | Save                 |
|                                                                                                    |                      |
|                                                                                                    |                      |